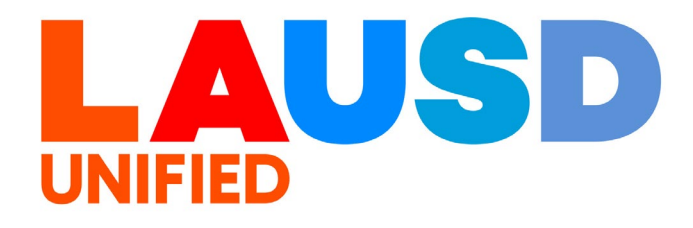

### SAP Ariba

#### **PROCUREMENT SERVICES DIVISION**

**End-USER Training** 

*Guided Buying* How to Search for Supplier/Vendor >>

#### The purpose of this job aid is to show how to search for a supplier/vendor in Guided Buying.

### 1

To access Ariba Guided Buying, log in to your ESS (<u>https://ess.lausd.net/</u>) using your SSO (Single Sign On).

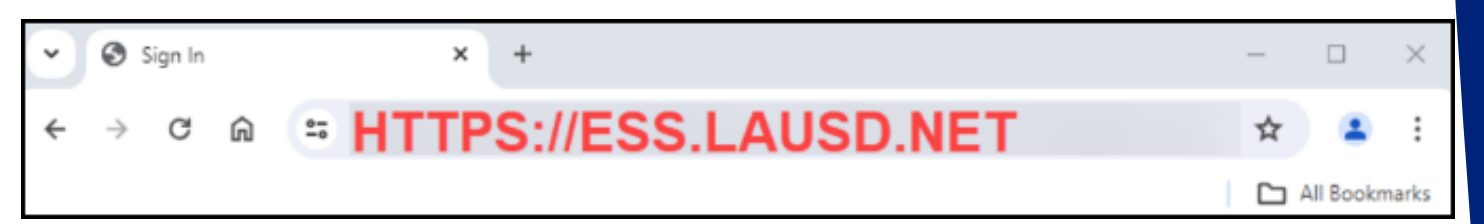

### 2

### Click on the "Ariba Shopping Cart" tile.

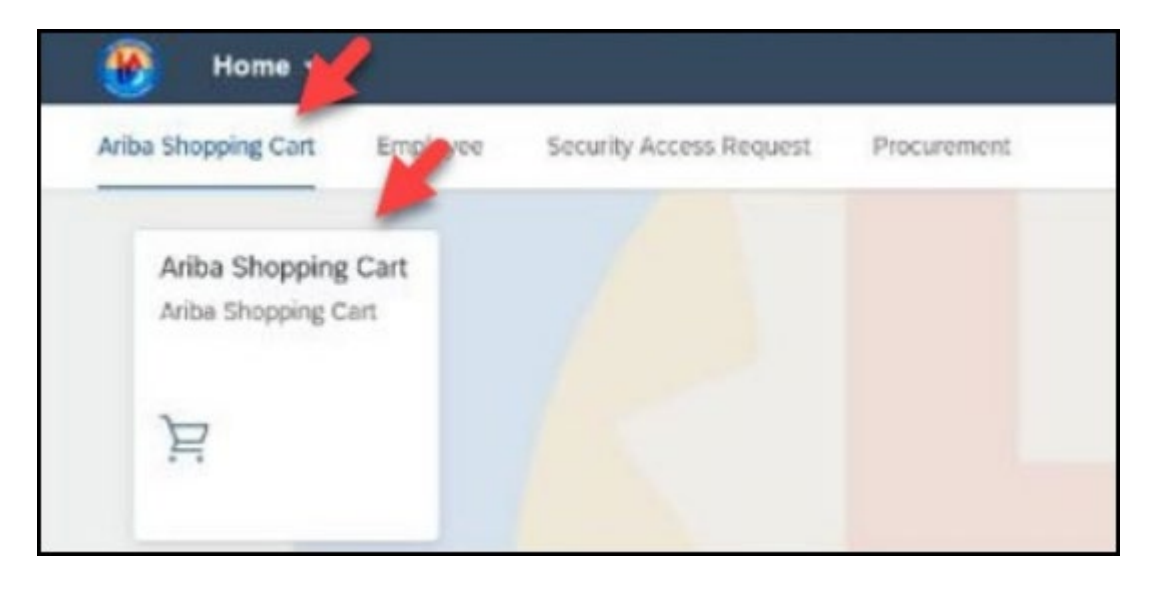

3

### You will be directed to the Ariba Guided Buying home page.

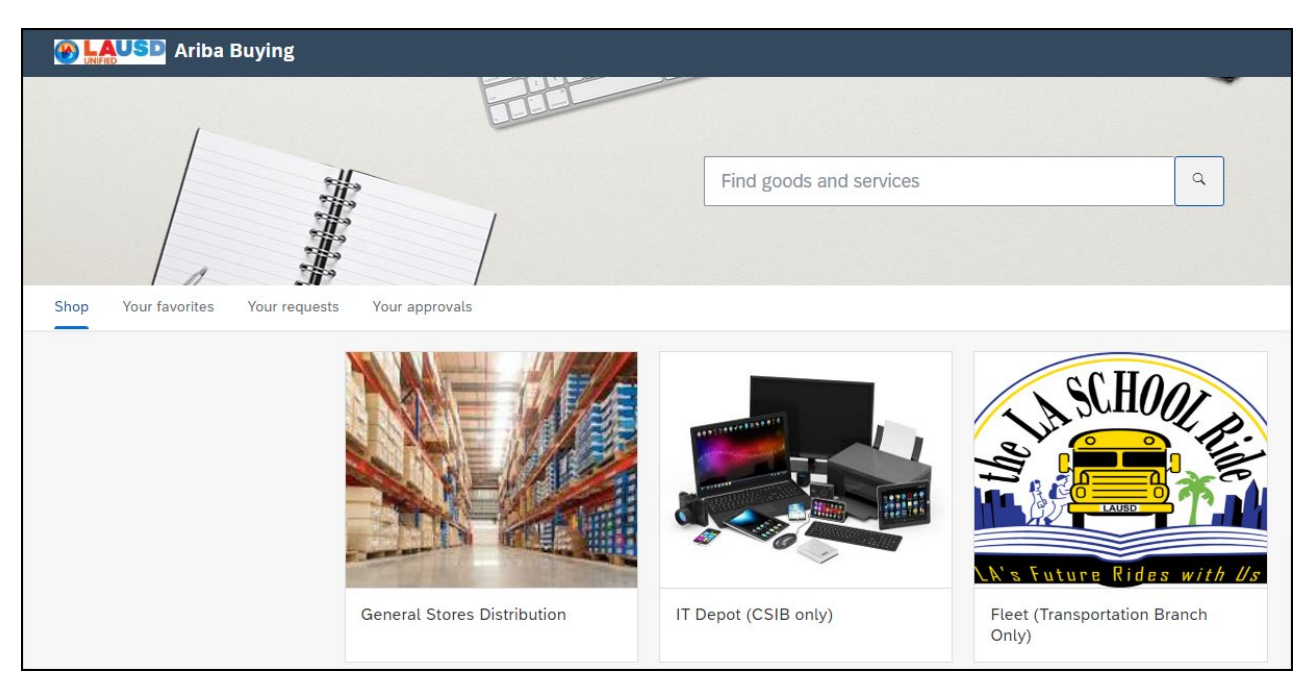

### 4

### Click on "Search for Suppliers".

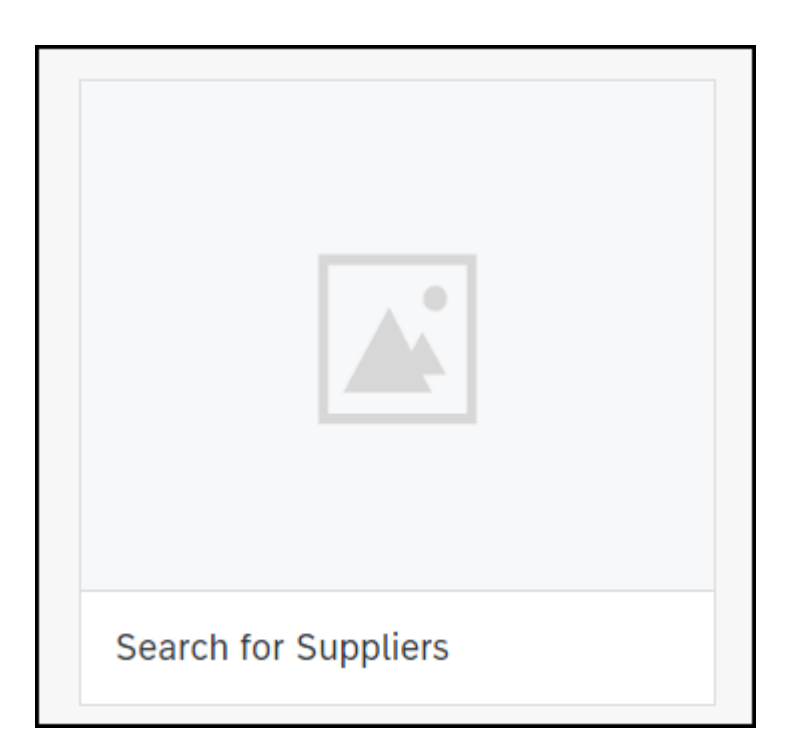

## It should route you to the **Supplier Management** page.

| < SAP                                                                                                 |                                                       |                            |
|----------------------------------------------------------------------------------------------------|-------------------------------------------------------|----------------------------|
| HOME CATALOG <b>1</b> SUPPLIER MANAGE                                                                 | MENT FOR YOU MORE~                                    |                            |
|                                                                                                    | Search                                                | Q                          |
| Refine results + Add filters                                                                          | 1 - 10 of 10675 Results                               |                            |
| <ul> <li>Process status</li> <li>Search all</li> <li>Approved (Legacy)</li> <li>Categories</li> </ul> | Aegis Project Controls Corp<br>Irvine, California, US | Vendor<br>ID<br>VDR1000027 |
| - Regions V <sub>4</sub>                                                                              | CLARK SEIF CLARK, INC.<br>CHATSWORTH, California, US  | Vendor<br>ID<br>1000006077 |

### 6

You can search for the vendor by using the SAP vendor number or vendor's name.

| Search      |                                                       |                            | ٩ |
|-------------|-------------------------------------------------------|----------------------------|---|
| 1 - 10 of 1 | 0675 Results                                          |                            |   |
| A           | Aegis Project Controls Corp<br>Irvine, California, US | Vendor<br>ID<br>VDR1000027 |   |

### Click enter or the magnifying glass.

| lakeshore    | 5                                                                        |                            | © <mark>Q</mark> |
|--------------|--------------------------------------------------------------------------|----------------------------|------------------|
| 1 - 3 of 3 F | Results                                                                  |                            |                  |
| l            | LAKESHORE MANAGERS LLC HOF<br>EQUIPMENT COMPANY<br>CHICAGO, Illinois, US | Vendor<br>ID<br>1000017032 |                  |
|              | Lakeshore Learning Materials, LLC<br>Los Angeles, CA, US                 | Vendor<br>ID<br>1000022653 |                  |

### 8

7

Click on the vendor name.

If a vendor does not show up in the system, please reach out to the Vendor Service Unit psg-vsu@lausd.net for assistance.

Lakeshore Learning Materials, LLC Los Angeles, CA, US

Vendor ID 1000022653

### In the **Summary** tab, you can see the overview information of the vendor. Such as the SAP vendor number, email address, and Phone number.

| Back to search results                                                                 |                                                                              |                                                                   |                                                                     |                                                                             |
|----------------------------------------------------------------------------------------|------------------------------------------------------------------------------|-------------------------------------------------------------------|---------------------------------------------------------------------|-----------------------------------------------------------------------------|
|                                                                                        | About                                                                        |                                                                   | 8 Rafael Muro                                                       |                                                                             |
| Lakeshore Learning<br>Materials, LLC<br>(Public: Lakeshore Learning<br>Materials, LLC) | Registration Status:<br>Registered<br>Qualification Status:<br>Not Qualified | Preferred Status:<br>Not Preferred<br>Onboarding time:<br>2 weeks | ERP Integration Status:<br>Integrated<br>Created On:<br>Oct 8, 2023 | Email ID:<br>biddept@lakeshorelearning.com<br>Phone:<br>1-800-421 extn.5354 |
| SM Vendor ID: S64720217<br>ERP Vendor ID: 1000022653                                   | Supplier IDs                                                                 |                                                                   | Mobile:<br>Not Available                                            |                                                                             |
| Summary                                                                                | SM Vendor ID:<br>S64720217                                                   | ERP ID:<br>1000022653                                             | AN ID:<br>AN01440483557                                             | More Contacts                                                               |
| <ul> <li>Contacts</li> <li>ERP data</li> </ul>                                         | ACM_18212382                                                                 |                                                                   |                                                                     | Address                                                                     |
| <ul> <li>▲ Certificates</li> <li>▲ Activity log</li> </ul>                             | Diversity                                                                    |                                                                   |                                                                     | 2695, PO Box 840250<br>Los Angeles<br>90084-0496                            |
| 👙 Supplier request                                                                     |                                                                              |                                                                   | /                                                                   | US, CA                                                                      |

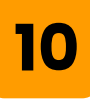

### Click on the **Registration** tab.

| Back to search results                                                                                                    |                                            |                                              |
|----------------------------------------------------------------------------------------------------|--------------------------------------------|----------------------------------------------|
| La                                                                                                    | Registration                               | Current template version (V5)                |
| Lakeshore Learning<br>Materials, LLC<br>(Public: Lakeshore Learning<br>Materials, LLC)<br>SM Vendor ID: 564720217<br>ERP Vendor ID: 1000022653<br>View SAP Business Network profile | Invited by                                 | Siva Kondubhatla                             |
|                                                                                                    | Invited on                                 | October 16, 2023                             |
|                                                                                                    | Registration status                        | Registered                                   |
|                                                                                                    | Supplier recipient                         | Rafael Muro                                  |
|                                                                                                    | Email                                      | biddept@lakeshorelearning.com                |
| ී Summary                                                                                                    | Office phone                               | +1-800-421 extn.5354                         |
| <ul> <li>Contacts</li> <li>ERP data</li> </ul>                                                                                                    | Contacts       ERP data       Process Flow |                                              |
| E* Certificates                                                                                                    | Invited In Registration Approval for LA    | AUSD Supplier registration Update Registered |
| <ul> <li>Supplier request</li> <li>Registration</li> <li>Qualifications</li> </ul>                                                                                                  | Questionnaires                             |                                              |

# In the **Process Flow,** you can see that this vendor is fully registered.

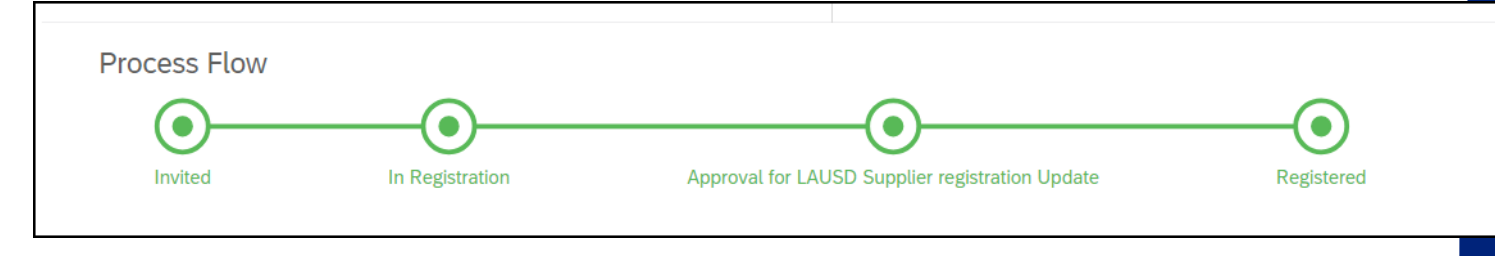

#### 12

In some cases, you may encounter vendors that are not fully registered. You can see that the Process workflow for this vendor is "In Registration". If you see a vendor's status as "In Registration" or "Approval for Supplier registration", please remind them to complete the registration process. Vendors can contact the Vendor Services Unit for assistance.

psg-vsu@lausd.net 562-654-9404

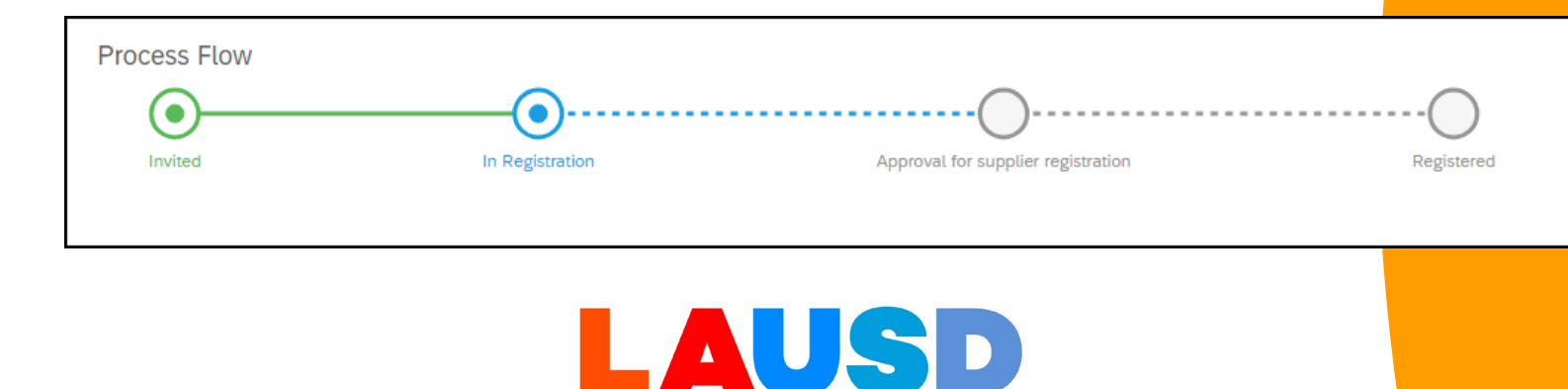

JIFIFD